①静岡市地理情報システム「しずマップ」トップページ

(https://city.shizuoka.geocloud.jp/)で「洪水ハザードマップ」を選択

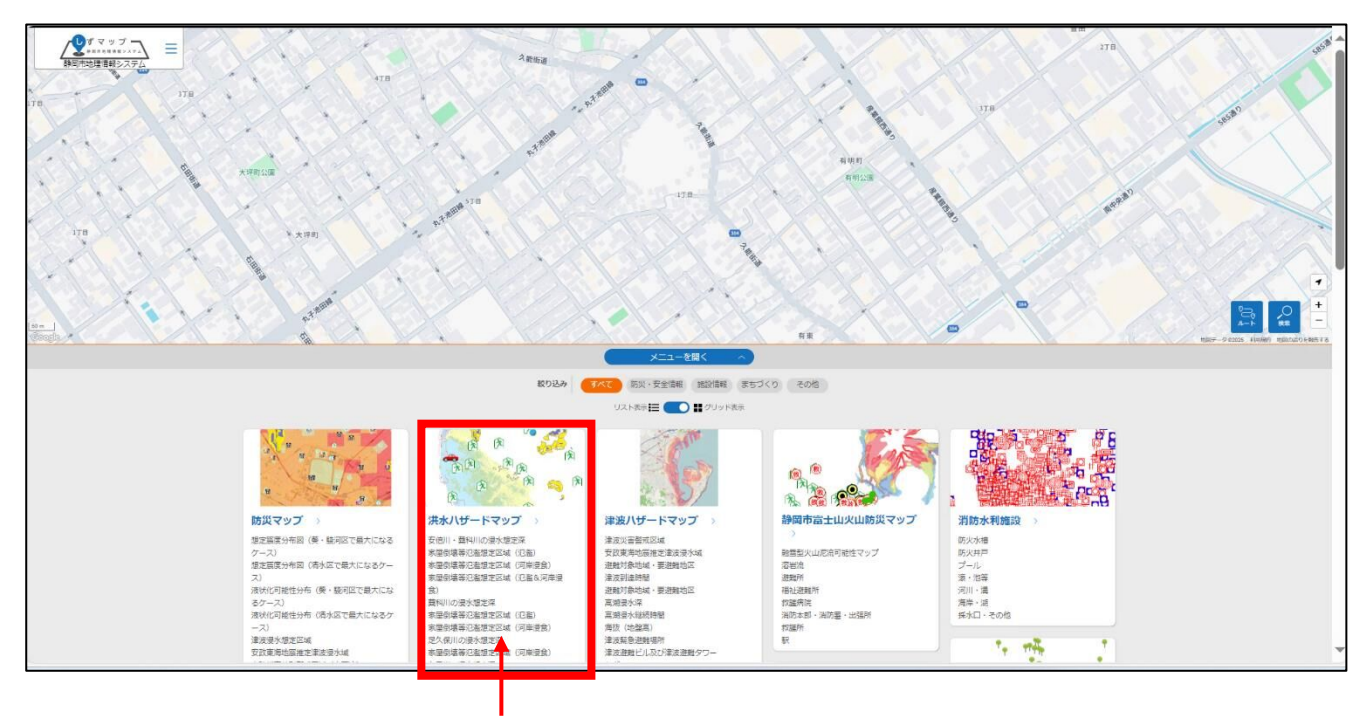

「洪水ハザードマップ」を選択

②左上「表示切替」内の「内水(雨水出水)」にレ点がついていることを確認 ③右上「詳細情報」内の「浸水深(m)」を確認

②「内水(雨水出水)」にレ点

③「浸水深 (m)」を確認

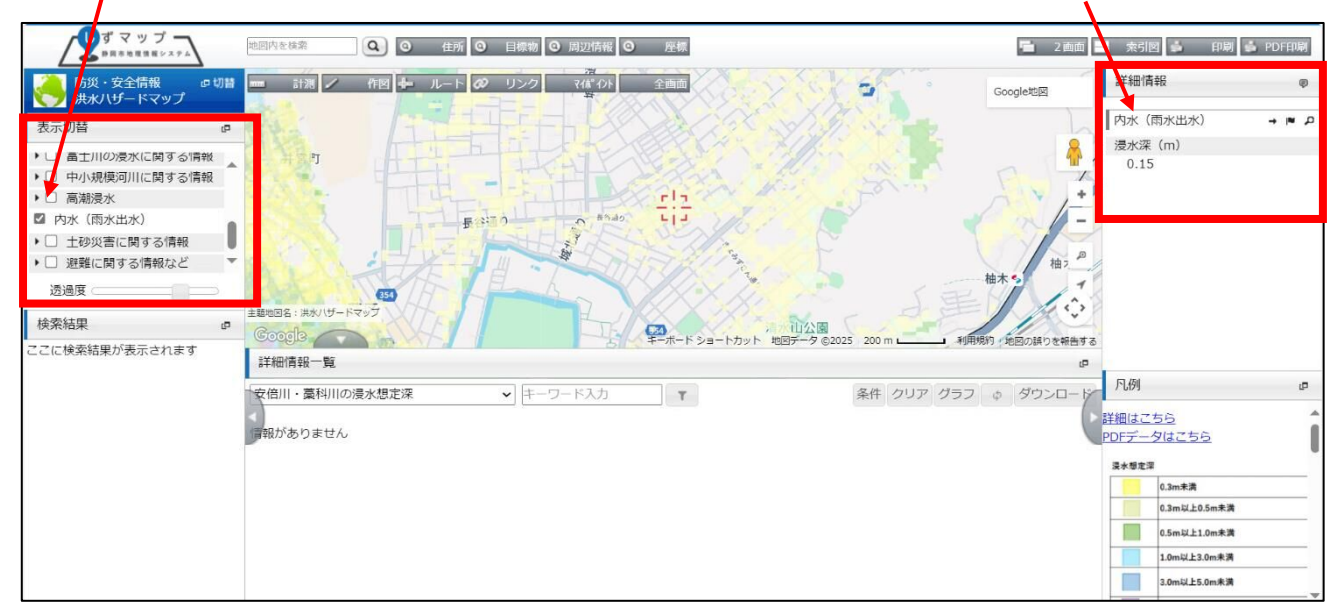